Actualizado al 26/10/21

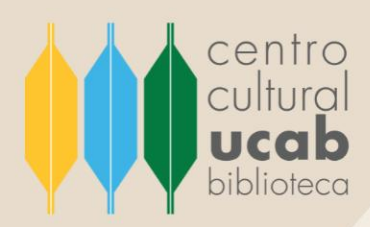

# INSTRUCTIVO

# Buscar y recuperar información en SAGE journals

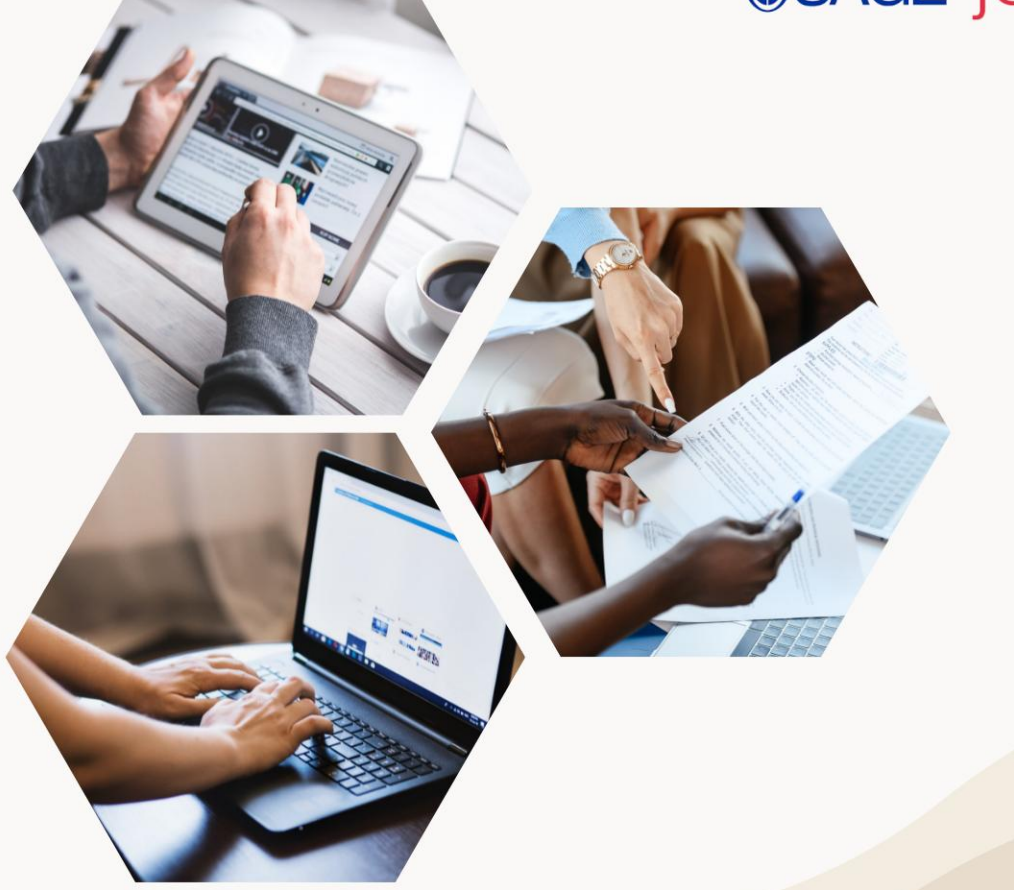

UNIVERSIDAD CATÓLICA ANDRÉS BELLO – CCPCGP. Biblioteca Central, Av. Teherán, Urb. Montalbán – La Vega, Aptdo. 20332, Caracas-1020, Venezuela. TELÉFONO: +58-212-407.61.95. HTTP://WWW.UCAB.EDU.VE/INICIO.947.HTML RIF J-00012255-5

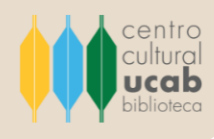

#### ¿Qué es SAGE Journals?

SAGE Journals es una plataforma digital creada en 1965 en los Estados Unidos, que alberga más de 1000 revistas en áreas del conocimiento, como: Ciencias de la salud, Ciencias sociales y Humanidades, Ciencias e Ingeniería de materiales, Ciencias biomédicas y de la Vida. A su vez, ofrece a sus usuarios más de 1.100.000 artículos académicos-científicos para consultar de todas las disciplinas antes mencionadas.

Esta herramienta permite a estudiantes, profesores e investigadores estar actualizados acerca de los novedosos trabajos de investigación desarrollados en sus áreas o nichos de conocimiento y de interés.

Todos los títulos de publicaciones periódicas que se alojan en SAGE Journals poseen un destacado nivel de calidad en sus artículos; son investigaciones y producciones de conocimiento validadas y verificadas por medio de procesos de revisión por pares. Por ello, es una de las más sobresalientes empleadas por académicos y científicos a nivel mundial.

No obstante, el acceso a esta plataforma es restringido, ya que para poder disfrutar de sus servicios se debe adquirir una licencia, la misma se actualiza anualmente mediante el pago de una suscripción.

#### ¿Quién puede tener acceso a SAGE Journals?

Todos aquellos estudiantes, profesores e investigadores que forman parte de la comunidad de la Universidad Católica Andrés Bello (en adelante UCAB) pueden acceder a SAGE Journals. Sin embargo, para poder disfrutar de tal beneficio deben encontrarse en las instalaciones físicas de la Universidad, debido a que el acceso a esta base de datos solo es permitido haciendo uso bajo la dirección IP de la UCAB.

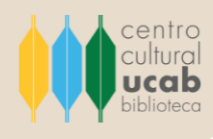

### ¿Cómo puedo realizar mis búsquedas en SAGE Journals?

Los siguientes pasos detallan el proceso de cómo ingresar a SAGE Journals y cómo desarrollar búsquedas de forma efectiva y eficaz a través de esta plataforma:

1. Ingresar al sitio web de la Biblioteca Central del Centro Cultural Padre Carlos Guillermo Plaza sj. en el siguiente vínculo: <u>https://biblioteca.ucab.edu.ve/</u>

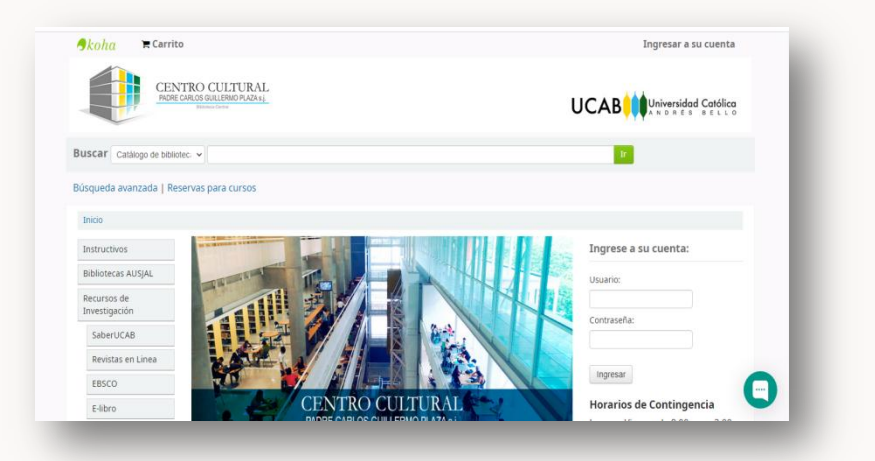

2. En el lado izquierdo de la pantalla de inicio encontrará un listado de herramientas digitales para la búsqueda y recuperación de información de diversas disciplinas del saber. Hacer clic en el botón que se muestra en la lista bajo el título de **SAGE Journals**.

| Inicio                       |                                                                                                    |                                         |
|------------------------------|----------------------------------------------------------------------------------------------------|-----------------------------------------|
| Instructivos                 |                                                                                                    | Ingrese a su cuenta:                    |
| Bibliotecas AUSJAL           |                                                                                                    | Usuario:                                |
| Recursos de<br>Investigación |                                                                                                    |                                         |
| SaberUCAB                    |                                                                                                    | Contraseña:                             |
| Revistas en Linea            |                                                                                                    |                                         |
| EBSCO                        |                                                                                                    | Ingresar                                |
| E-libro                      | CENTRO CULTURAL                                                                                                    | Horarios de Contingencia                |
| Project Syndicate            | PADRE CARLOS GUILLERMO PLAZA S.J.<br>Biblioteca Central                                                                                                    | Lunes a Viernes de 8:00 am a 3:00<br>pm |
| Sage Journal                 | — Hacer clic aquí.                                                                                                    |                                         |
| Microjuris                   | 3.47 bill to \$10 million and the construction and the statement of the statement of the |                                         |
|                              |                                                                                                    |                                         |

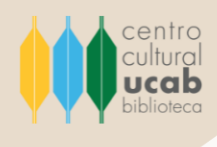

3. Se abrirá una nueva ventana que lo conducirá a la página de inicio del portal de SAGE Journals.

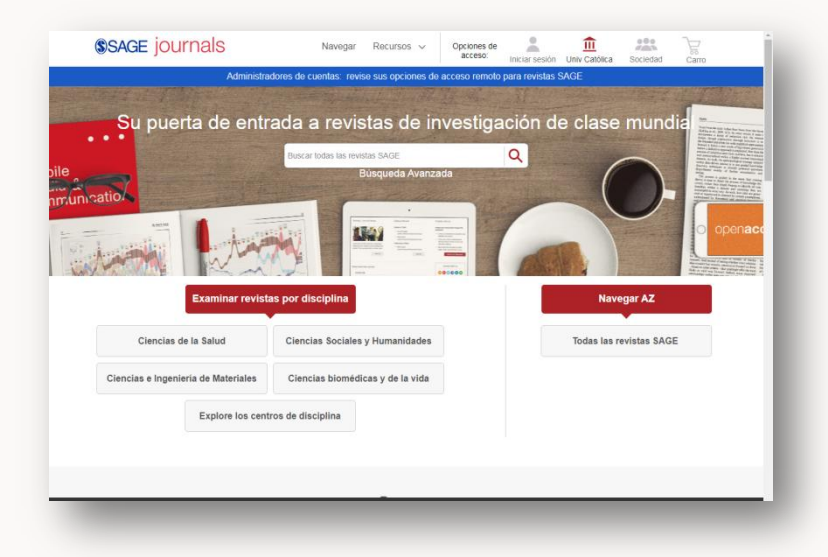

4. Allí podrá examinar las revistas por disciplinas haciendo clic en las opciones que se le presentan en la parte inferior central de la página. Ejemplo: haremos clic en el botón de **Ciencias Sociales y Humanidades**.

|                                     | Buscar todas las revistas SAGE<br>Búsqueda Avanzada | Q  |                         |
|-------------------------------------|-----------------------------------------------------|----|-------------------------|
| And the second                      |                                                     | 16 |                         |
| Examinar revista                    | as por disciplina                                   |    | Navegar AZ              |
| Ciencias de la Salud                | Ciencias Sociales y Humanidades                     |    | Todas las revistas SAGE |
| Ciencias e Ingeniería de Materiales | Ciencias biomédicas y de la vida                    |    |                         |
| Explore los cent                    | ros de disciplina                                   |    |                         |
|                                     |                                                     |    |                         |
|                                     |                                                     |    |                         |

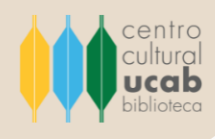

5. Al instante de desarrollar la búsqueda, se debe **seleccionar un tema** de la lista desplegable vinculado a la materia o asunto que se desea investigar, con la finalidad de realizar un filtro de los títulos y que solo aparezcan aquellas revistas relacionadas con lo que se desea investigar.

| SAGE journals                                                                                                    | uscar 🝳 Navegar Recursos 🗸                                                                                                    | Opciones de<br>acceso:                                            | niciar sesión Univ Católia | a Sociedad                | Carro                  |
|----------------------------------------------------------------------------------------------------|----------------------------------------------------------------------------------------------------|-------------------------------------------------------------------|----------------------------|---------------------------|------------------------|
| Administre                                                                                                    | dores de cuentas: revise sus opciones de                                                                                                    | acceso remoto pa                                                  | ra revistas SAGE           |                           |                        |
| Navegar                                                                                                    |                                                                                                    |                                                                   |                            |                           |                        |
| Explore una lista de revistas seleccionando<br>revistas que comiencen con esa letra. Tam<br>alertas por correo electrónico para contenii<br>revista y haciendo circ en el botón correspo<br>reciente haciendo circ en el botón "Explorar | una disciplina y / o tema. Utilice la opción<br>bién puede agregar revistas a sus favoritos<br>fo nuevo seleccionando la casilla de verific<br>indiente. Atternativamente, descubra el con<br>e centros de disciplina' a continuación. | AZ para filtrar a<br>s o configurar<br>ación de la<br>ntenido más |                            |                           |                        |
| Explore los centros de disciplina                                                                                                    |                                                                                                    |                                                                   |                            |                           |                        |
| Disciplina Ciencias Sociales y Humanidade                                                                                                    | s - Sujeto seleccione un tema                                                                                                    | ~                                                                 |                            |                           |                        |
| 0-9 A B C D E F G H I J                                                                                                    | Todas<br>K L M N<br>Estudios de comunicación y n<br>Criminología y justicia penal<br>Estudios culturales<br>Economía y desarrollo                                                                                                    | nedios                                                            |                            |                           |                        |
| Buscar dentro                                                                                                    | Agreg<br>Estudios ambientales<br>Estudios étnicos<br>Estudios de familia                                                                                                    | - 1                                                               |                            | stado de te<br>eccionar a | mas a<br>l realizar un |
| <ul> <li>Acerca del campus</li> </ul>                                                                                                    | Estudios de género<br>Geografía<br>Gerontología y envejecimient                                                                                                    |                                                                   | bú                         | squeda.                   |                        |
| Resúmenes en Antropolog                                                                                                    | Estudios de grupo<br>Historia<br>Ciencias de la Información                                                                                                    |                                                                   |                            |                           |                        |
| Historia contable                                                                                                    | Violencia interpersonal<br>Lengua y Lingüística<br>Ley                                                                                                    |                                                                   |                            |                           |                        |
| Acta Sociologica                                                                                                    | Estudios de Gestión y Organi                                                                                                    | zación +                                                          | ]                          |                           |                        |
| Investigación para la Acció                                                                                                    | n                                                                                                    |                                                                   |                            |                           |                        |
| Anrendizele ectivo en la er                                                                                                    | lucasión cunorior                                                                                                    |                                                                   |                            |                           | A                      |

6. Al **seleccionar el tema** se presentará un listado con todas las revistas pertenecientes al área o disciplina seleccionada, usted podrá seleccionar un o múltiples títulos.

| Explore Ic    | os centros de disciplina                                                     |
|---------------|------------------------------------------------------------------------------|
| Disciplina    | Ciencias Bociates y Humanidades 👻 Sujeto Estudios de comunicación y medios 👻 |
| 0-9 A B       | acdefghijk <mark>lodas</mark><br>acdefghijk L <mark>od N</mark> opqrstuvwxyz |
| Buscar dentre | 0 Agregar alertas Storegar a favoritos                                       |
|               | Animación                                                                    |
|               | Educador de medios de Asia Pacífico                                          |
|               | Big Data y sociedad                                                          |
|               | BioScope: estudios de pantallas del sur de Asia                              |
|               | Revista de periodismo británico                                              |
|               | Comunicación empresarial y profesional trimestral                            |
|               | Revisión de la gestión de California                                         |
|               | Comunicación y deporte                                                       |
|               | Comunicación y público                                                       |
|               | Investigación en comunicación                                                |

En el presente ejemplo, se seleccionó como tema Estudio de comunicación y medios, el resultado que ha derivado son todos los títulos que albergadas SAGE Journals asociados al tema elegido

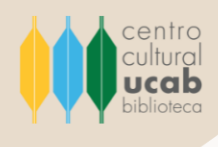

7. Para consultar un título en particular solo se debe hacer clic sobre el mismo y será direccionado al sitio web de la revista.

| SAGE journals Bus          | car <b>Q</b> Navegar Reci | ursos v Opciones de<br>acceso: | Iniciar sesión Univ Católica | Sociedad | Carro |
|----------------------------|---------------------------|--------------------------------|------------------------------|----------|-------|
| 0-9 A B C D E F G H I J K  | Todas<br>LMNOPQRS         | тичwхчz                        |                              |          |       |
| SOCIAL MEDIAL              | Agregar alertas           | Agregar a favoritos            |                              |          |       |
| Social Media + Sociedad    |                           |                                |                              |          |       |
| Televisión y nuevos medios |                           |                                |                              |          |       |
| Comunicación visual        |                           |                                |                              |          |       |
| Agregar alertas            | Agregar a favorito:       | 5                              |                              |          |       |
| 4 1 2                      |                           | Go to page:                    |                              |          |       |
|                            |                           |                                |                              |          |       |
| nub.com/home/wia           |                           |                                |                              |          |       |

En el presente ejemplo, se seleccionó la revista titulada **Visual Communication** (o Comunicación visual). A continuación, se muestra resaltado en un recuadro rojo.

8. Al ingresar al sitio web de la revista, se pueden hacer búsquedas seleccionando el botón **Buscar**. Allí se debe escribir acerca del tema que se desea investigar: palabra clave, título del artículo o nombre del autor.

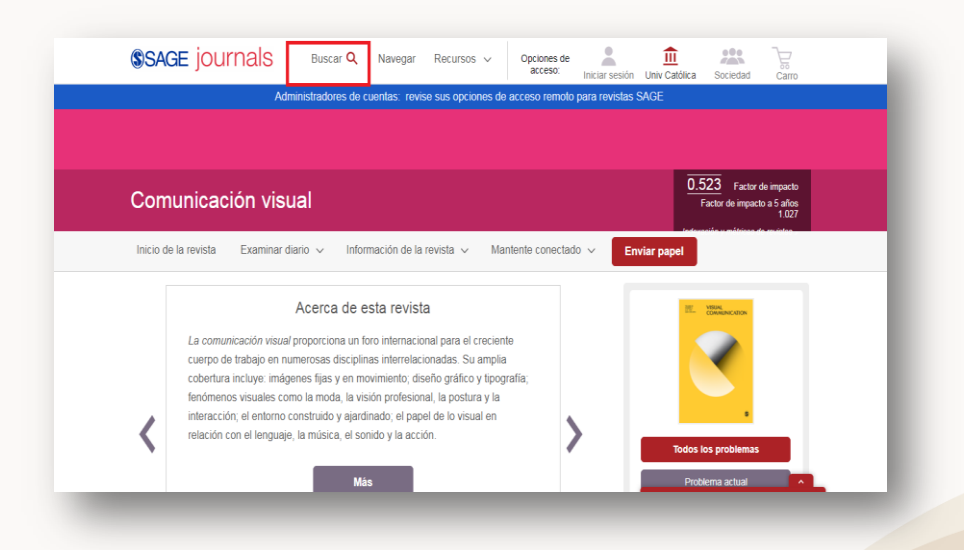

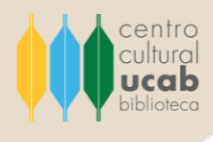

Se recomienda realizar las búsquedas en el idioma Inglés para derivar mejores resultados. <u>Recuerde</u>: el inglés es el idioma universal, por ende, la mayor cantidad de conocimiento que se produce es desarrollado en este idioma.

|                                             | million control on a control of the                                                                                                    |
|---------------------------------------------|----------------------------------------------------------------------------------------------------|
| Buscar en esta revista≁                     | BUSCAR                                                                                                    |
|                                             | Articulo Exposición Memory Palace Victoria & Albert Museum , Londres, 18 de junio - 20 de octubre de la                                                                                                 |
|                                             | 2013                                                                                                    |
|                                             | Cruel and Tender: The Real in the Twentieth-Century Photograph (Londres: Tate Modern hasta el                                                                                                    |
|                                             | 7 de septembre; Museo Luowig, Culonia da 29 de noviembre de 2003 al 16 de rebrero de 2004                                                                                                    |
|                                             | Para que no lo vividemos : rocognana y presentación de la rissona en el <b>Museo</b> del Aparticieto ;<br>Gold Reef City y el <b>Museo</b> Hector Pieterson : Sovieto                                   |
|                                             | Reseifa del libro: Interpretación del patrimonio: Textos de museo : marcos de comunicación ( 0.523 Factor de impacto                                                                                    |
| Comunicad                                   | significados de museo ) Factor de impacto a 5 años<br>1077                                                                                                    |
|                                             |                                                                                                    |
| Inicio de la revista                        | Examinar diario v Información de la revista v Mantente conectado v Enviar papel                                                                                                    |
| Inicio de la revista                        | Examinar diario v Información de la revista v Mantente conectado v Enviar papel Acerca de esta revista                                                                                                  |
| Inicio de la revista                        | Examinar diario v Información de la revista v Mantente conectado v Enviar papel Acerca de esta revista micación visuel' proporciona un foro internacional para el creciente                             |
| Inicio de la revista<br>La comu<br>cuerpo d | Examinar diario  V Información de la revista Acerca de esta revista micación visual proporciona un foro internacional para el creciente le trabajo en numerosas disciplinas interrelaciondas. Su amplia |

9. Luego, de haber escrito lo que se desea buscar se procede a dar clic en el botón
Buscar (se ubica al lado derecho de la barra de texto) o dar clic en la tecla Enter
de su teclado. Aparecerá un listado de resultados derivados de su búsqueda.

| \$SA       | GE journals                                                                                                    | Buscar <b>Q</b>                                    | Navegar                           | Recursos 🗸                                                                 | Opciones de<br>acceso:                    | Iniciar sesión Univ Ca                                                          | atólica Sociedad              | Carro                                 |
|------------|----------------------------------------------------------------------------------------------------|----------------------------------------------------|-----------------------------------|----------------------------------------------------------------------------|-------------------------------------------|---------------------------------------------------------------------------------|-------------------------------|---------------------------------------|
|            | Adr                                                                                                    | ministradores de c                                 | uentas: rev                       | ise sus opciones de                                                        | acceso remoto p                           | para revistas SAGE                                                              |                               |                                       |
| Resu       | iltados de la búsque                                                                                                    | da                                                 |                                   |                                                                            |                                           |                                                                                 |                               |                                       |
| Result     | ados: 1 - 20 de 146 para todo                                                                                                    | os los museos dent                                 | tro Comunica                      | ción Visual ×                                                              |                                           |                                                                                 | s                             | ave Search                            |
| Desca<br>S | Artículos (146)<br>argar citas seleccionadas<br>ieleccionar todo<br>'Para que no lo olvidem<br>Apartheid , Gold Reef C<br>Darren Newbury | os': fotografia y<br>ity y el <mark>Museo</mark> H | re<br>presentació<br>ector Pieter | finar busqueda   ~<br>Clasificar: [<br>n de la historia en<br>son , Soweto | Relevancia •<br>el <mark>Museo</mark> del | Artículo De Inves<br>Otro<br>Artículo De Revis<br>Editorial<br>Reseña Del Libro | ULO<br>stigación<br>sión<br>o | 68<br>50<br>18<br>7<br>2<br>MÁS (1) V |
|            | Comunicación visual , vol. 4,<br>Resumen<br>> Avance                                                                                     | 3 : págs. 259-295. ,                               | Publicado por                     | primera vez el 1 de oc                                                     | tubre de 2005.                            | FECHA DE PUB                                                                    | BLICACIÓN                     | 2021                                  |

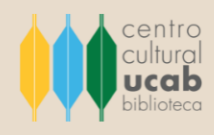

En el presente ejemplo se tomó la palabra clave "Museo" para desarrollar la búsqueda. Y, dio como resultado un total de 146 artículos. Si se desea precisar la búsqueda se puede recurrir a las opciones ubicadas en la parte derecha de la pantalla donde se especifican:

• **Tipo de artículo**. Donde se puede especificar qué tipo de artículo se desea consultar (artículo de investigación, otros, artículo de revisión, editorial, reseña del libro, corrección, reporte de un caso, resumen, entre otros tipos de artículos) y, señala la cantidad de artículos disponibles de ese tipo existentes en el resultado de su búsqueda.

 Fecha de publicación. Se puede graduar y ajustar a las necesidades y exigencias del investigador con tan solo desplazar la barra de derecha a izquierda (y viceversa) o colocando los años en números en los recuadros correspondientes (ubicados debajo de la barra deslizable gris).

 Sujeto. Se refiere a la materia o tema que se ha seleccionado en el paso N°05, representa la sub-clasificación a la que a que forma parte la revista seleccionada.
 En este caso es Estudios de comunicación y medios.

 Acceso. Aquí se puede especificar a la plataforma que solo se muestren los artículos de bajo Open Access (o acceso abierto) al hacer clic sobre Solo contenido de acceso abierto.

| Darren Newbury                                                                                                    | Corrección 1<br>MENOS A                    |
|----------------------------------------------------------------------------------------------------|--------------------------------------------|
| Comunicadon visual , vol. 4, 3 : pags. 239-250., Piloricado por primera vez el 1 de octubre de 2000.<br>Resumen<br>> Avance                      | FECHA DE PUBLICACIÓN                       |
| <b>1 0 1</b>                                                                                                    | 2002 2021                                  |
| Comunicación de identidades visuales en sitios web de museos étnicos<br>Melissa A Johnson y Larissa Carneiro                                     | Estudios De Comunicación Y Medios          |
| Comunicación visual , vol. 13, 3 : págs. 357-372. , Publicado por primera vez el 14 de julio de 2014.<br>Resumen                                 | ACCESO<br>Solo Contenido De Acceso Abierto |
|                                                                                                    |                                            |
| Desbloqueando atmósferas carcelarias: diseñando encuentros visuales / materiales<br>en el museo de la prisión<br>Jennier Tumer: Kimberler Peters |                                            |
| <br>Comunicación visual , vol. 14, 3 : págs. 309-330 . , Publicado por primera vez el 29 de junio de 2015.                                       |                                            |

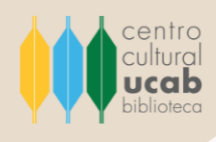

10. Si el artículo que se desea consultar posee un candado verde abierto en la parte izquierda donde se refleja el título del mismo, significa que el contenido es de acceso abierto y puede consultar el documento completo en formato PDF, texto completo o en formato EPUB. al seleccionar la opción correspondiente.

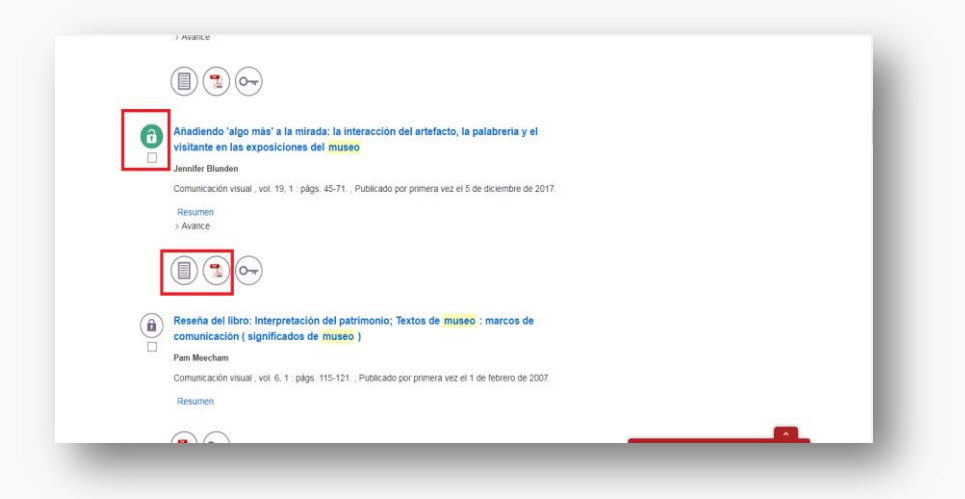

10.1. Por su parte, si el artículo posee un candado cerrado de color gris, solo podrá tener acceso al resumen y las referencias bibliográficas del artículo.

| Resultados: 1 - 20 de 144 para todos los museo | s dentro Comunicación Visual × Estudios De Comunicación Y  | Medios × Desde 2002 × Reset   | ear Todo    |
|------------------------------------------------|------------------------------------------------------------|-------------------------------|-------------|
|                                                |                                                            | -                             | Save Search |
| Articulos (144)                                |                                                            | TIPO DE ARTÍCULO              |             |
| Descargar citas seleccionadas                  | refinar busqueda 🐱                                         | Artículo De Investigación     |             |
| Seleccionar todo                               | Clasificar: Relevancia 🗸                                   | Otro                          |             |
| Para que no lo olvidemos': fotogra             | afía y presentación de la historia en el Museo del         | Artículo De Revisión          |             |
| Apartheid , Gold Reef City y el Mu             | seo Hector Pieterson , Soweto                              | Editorial<br>Reseña Del Libro |             |
| Darren Newbury                                 |                                                            | Resena Der Libio              | MÁS (1) 🗸   |
| Comunicación visual , vol. 4, 3 : págs. 259    | -295. , Publicado por primera vez el 1 de octubre de 2005. |                               |             |
| Resumen                                        |                                                            | FECHA DE POBLICACIÓN          |             |
| > Avance                                       |                                                            |                               |             |
|                                                |                                                            | 2002                          | 2021        |
| ( 🔁 ) (o)                                      |                                                            |                               |             |
| 0.0                                            |                                                            | ACCESO                        |             |
|                                                |                                                            |                               |             |

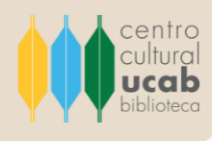

## Otra forma de buscar y recuperar información en SAGE Journals

Al ingresar a la página de Inicio de la plataforma SAGE Journals se encontrará en la parte superior con un recuadro de texto con de descripción en la parte inferior de **Búsqueda avanzada**.

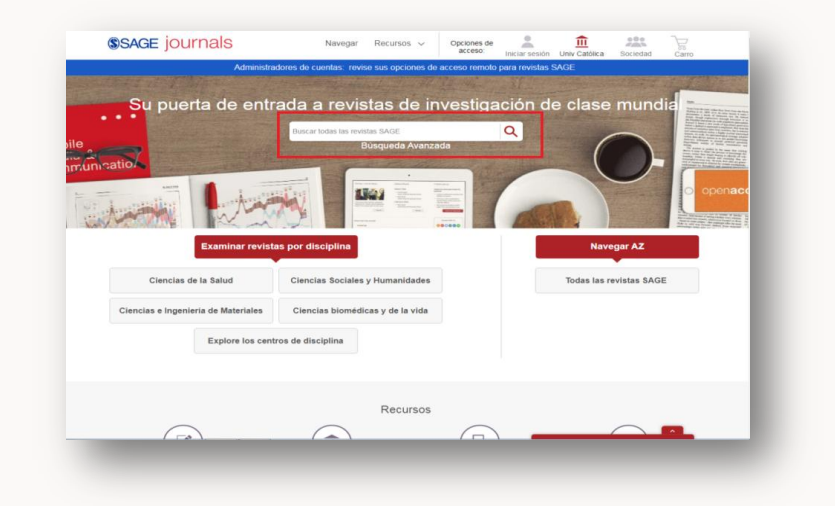

Allí, podrá escribir palabras claves, el título del artículo, el nombre del autor o de la revista que se desea consultar. En el siguiente ejemplo se puede apreciar que se coloca *Digital health* en la barra de texto e inmediatamente el buscador arroja una serie de sugerencias vinculadas con las palabras introducidas.

Estas sugerencias se dividen en dos tipos: sugerencias vinculadas con recomendaciones de artículos donde se ha localizado la frase ingresada esas frases en su título y sugerencias de revistas que posean como nombre la frase o palabra introducida en el recuadro de texto de **Búsqueda avanzada**.

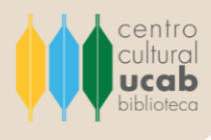

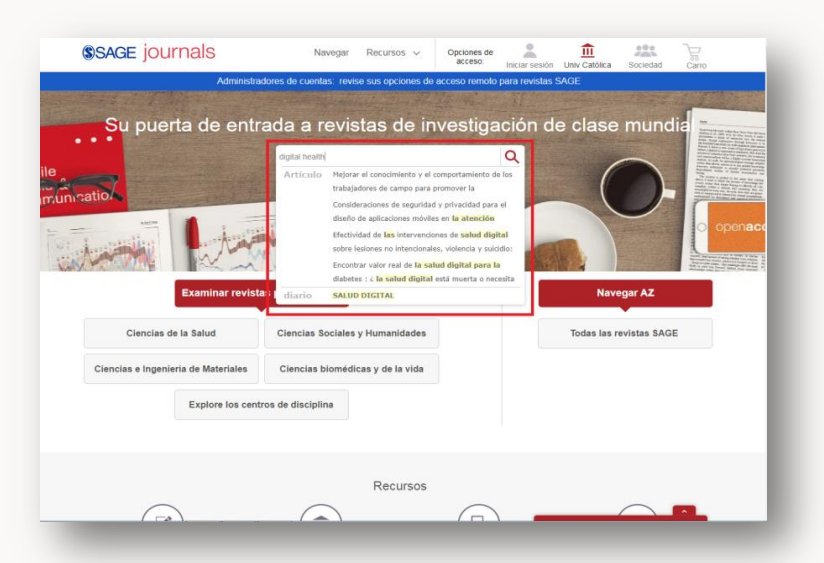

Puede seleccionar la opción sugerida que mejor se adapte a su búsqueda o hacer clic en la lupa que aparece al final del lado derecho de la barra de texto (o presionarla tecla **Enter**) para propiciar la búsqueda.

Al realizar esta acción será direccionada a los resultados obtenidos, los cuales le mostraran todos los artículos relacionados y todos los títulos de publicaciones periódicas afines a la búsqueda que realizó. Así como se muestra en la siguiente imagen:

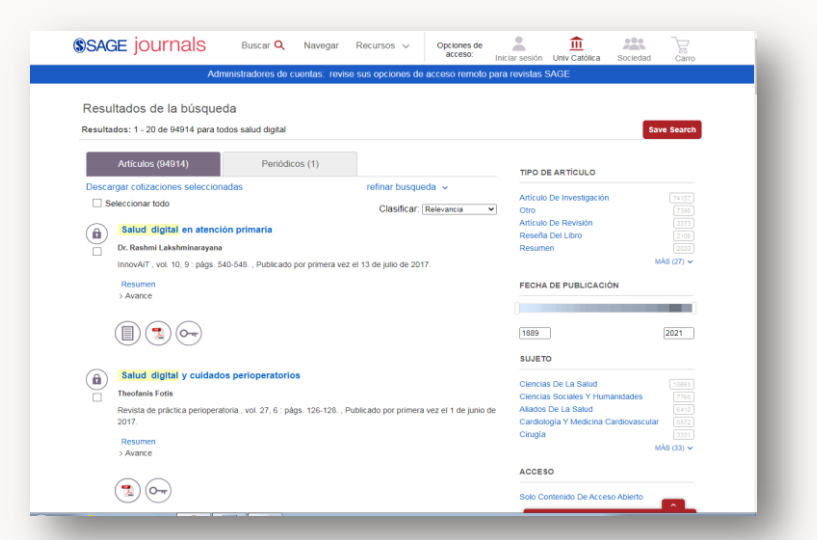

En esta fase, solo resta seleccionar el artículo o título a consultar.

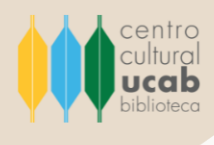

### Recomendación general

Ante cualquier duda que se le presente referente al uso de esta base de datos, cuenta con el apoyo del personal que labora en el Centro Cultural Padre Carlos Guillermo Plaza s.j., Biblioteca Central, quienes le asistirán y capacitarán en todo y cuantas veces sea requerido.